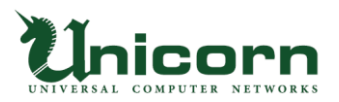

miyasuku

# miyasuku

「みやすく」は、広島弁で「易しい・簡単に」という意味。 障害のある方が「みやすく」生活できる。 そんな夢を実現する広島発のプロジェクトです!

# miyasuku Keypad 操作説明書

Version 1.0

Copyright UNICORN Limited 2015

★印は「重要な操作」です!

| はじめに   |                            | ••••• | 1  |
|--------|----------------------------|-------|----|
| インストール | レ前に必ずお読み下さい【ソフトウェア使用許諾書】★  | ••••• | 2  |
| 1      | 動作環境                       | ••••• | 3  |
| 2      | インストール★                    | ••••• | 4  |
| 2.1    | インストーラの起動                  | ••••• | 4  |
| 2.2    | インストールの実行                  | ••••• | 6  |
| 3      | <b>アンインストール★</b>           | ••••• | 10 |
| 3.1    | コントロールパネルの起動               | ••••• | 10 |
| 3.2    | アンインストールの実行                | ••••• | 12 |
| 4      | 「miyasuku Keypad」を起動する     | ••••• | 13 |
| 4.1    | 「miyasuku Keypad」を起動する     | ••••• | 13 |
| 4.2    | 「miyasuku Keypad」画面の説明     | ••••• | 13 |
| 4.2.1  | 「miyasuku Keypad」画面とは      | ••••• | 13 |
| 4.2.2  | USB キーパッド本体を使ってみよう         | ••••• | 14 |
| 4.3    | 「miyasuku Keypad」をお好みに設定する | ••••• | 15 |
| 4.3.1  | ボタン機能を設定しよう                | ••••• | 15 |
| 5      | 「外部スイッチ」を接続する              | ••••• | 23 |
| 5.1    | 「外部スイッチ」と「キーパッドのボタン」の対応    | ••••• | 23 |
|        |                            |       |    |
| 付録     |                            | ••••• | 24 |
| 登録商標・  | 開発元・販売元・お問い合わせ先★           | ••••• | 25 |

# はじめに

このたびは、「miyasuku Keypad」をご採用頂きまして、誠にありがとうございます。

当社の保有技術を社会貢献に活用するため、複数の社会福祉法人と連携し、<u>ITと福祉の融合</u>をスロー ガンに障害者の日常生活を豊かにし、障害者は元より、その家族、福祉活動に携わる支援員の活力向上に 寄与することを目的として開発に取り組むことにしました。なお、現時点における開発協力者(本活動グ ループの構成員)は、以下のとおりです。

- ・株式会社 ユニコーン(当社)…システム開発全体を主導
- ・社会福祉法人 交響…障害者の生活・就労支援
- ・社会福祉法人 柏学園…発達障害児の相談・発達支援
- ・比治山大学現代文化学部…心理学的立場からの専門知識の提供と機器の有効性の評価
- ・広島大学大学院保健学研究科…理学療法及び生活制御学の立場からの専門知識の提供と機器の有効性の評価
- ・経営コンサルタント…機器の商品化および販売に関するサポート
- ・グラフィックデザイナ…機器およびソフトウェア画面等のデザイン

また、重度の障害をもつ障害者は、介助者による日常生活支援が不可欠であるため、どうしても本人の 意思に基づく自由な行動を行うことが難しいという側面があります。また、自発的な行動経験が少ないこ とは、日常生活動作がある程度可能な障害者においても、就労支援の現場などで指導員の指示に一方的に 依存するような態度をもたらしやすいことが、福祉の現場では問題となっています。

私たちはこれらの問題を少しでも解決し、重度障害者の生活や就労活動を支援するため、テレビやパソ コンを身体の残存機能を用いて操作可能とする製品の開発や、障害者の日常に娯楽を提供できるような製 品の開発を行っています。重度障害者が自分の力で機器を操作し、必要な情報を得て社会活動を行うこと は、彼らにパソコン等を活用した就労機会を提供するだけでなく障害者自身の自己効力感を高め、ひいて は自尊心を形成するのにも役立つことと考えています。

なお、製品の開発・評価にあたっては、理学療法や心理学の知見を踏まえて障害者の状態に応じた有効 性の検討を行うとともに、社会福祉法人の協力のもとで実際に障害児者に使用・評価してもらい、製品化 に向けての再設計・リメイクなど、綿密なテストを実施しております。

「miyasuku Keypad」の開発は、広島市におけるソフトウェア開発会社、障害者福祉施設、大学、経営 コンサルタント、デザイナーといった<u>異なる業種が連携</u>することで、障害をもった人々の尊厳を尊重し、 社会正義の実現に貢献するものです。

2015年9月 吉日

# インストール前に必ずお読み下さい!

このソフトウェア製品については、下記の「ソフトウェア使用許諾書」に同意していただけることが使用の条件となって おります。お手数ではございますが、インストールされる前に「ソフトウェア使用許諾書」を十分にお読み下さい。イン ストールされた場合には、お客様が「ソフトウェア使用許諾書」に同意いただいたものとさせていただきます。

# 【ソフトウェア使用許諾書】

# 1. 権利

お客様は、株式会社ユニコーンより以下の条件に基づき、本ソフトウェアおよびマニュアルに記録または記載 された情報を日本国内で使用する権利の承諾をうけますが、著作権がお客様に移転するものではありません。 著作権は、株式会社ユニコーンが所有します。

### 2. 第三者の使用

お客様は、有償または無償を問わず、本ソフトウェアおよびそのコピーしたものを第三者に譲渡、頒布、貸与 あるいは使用などをさせることはできません。

# 3. コピーの制限

本ソフトウェアのコピーは、保管(バックアップ)の目的に限り、1部のみを行うことができます。お客様は、 本ソフトウェアの複製物上に本ソフトウェアに表示されているものと同一の著作権表示を行って下さい。

# 4. 使用コンピュータ

本ソフトウェアは、会員登録されたユーザ様のみ使用可能とし、会員以外のコンピュータで使用することはで きません。

# 5.解析、変更および改造

本ソフトウェアの解析、変更または改造などを行ったり、第三者に行わせたりすることはできません。このよ うな行為から、本ソフトウェアに何らかの欠陥、またはお客様に障害が生じたとしても、弊社および販売店等 では一切の責任を負いません。

# 6. ネットワーク

ネットワーク上で本ソフトウェアを使用したり、別のコンピュータへ伝送することはできません。

### 7. アフターサービス

お客様がご使用中、本ソフトウェアに不具合が発生した場合、弊社の指定する窓口まで「メール」または、 「お問い合わせフォーム」にてお問い合わせ下さい。お問い合わせの不具合に関して、弊社が知り得た内容の 誤りや使用方法の改良など、必要な情報をお知らせいたします。

### 8.免責

弊社、弊社へのライセンス許諾者および販売店などは、本ソフトウェアに関して何らの保証を行うものではあ りません。本ソフトウェアのご使用にあたり生じたハードウェアなどの不具合を含むお客様の損害および第三者 からのお客様に対する請求については、弊社、弊社へのライセンス許諾者および販売店などは、その責任を負い ません。

 お客様が上記使用条件に違反した場合、本ソフトウェアの使用権の許諾は自動的に終了いたします。この場合、 お客様は本ソフトウェアを廃棄するものとします。

# 1. 動作環境

|         | 日本語 Microsoft® Windows® Vista Home Premium/Business/Ultimate ※1 |  |
|---------|-----------------------------------------------------------------|--|
| 対色への    | 日本語 Microsoft® Windows® 7 ※2                                    |  |
| X] & OS | 日本語 Microsoft® Windows® 8/8.1                                   |  |
|         | 日本語 Microsoft® Windows® 10                                      |  |
| メモリ容量   | 2Gバイト以上を推奨                                                      |  |
| ディスク容量  | 100Gバイト以上を推奨                                                    |  |

※ 1「Windows Vista Service Pack1」以上および「.NET Frame Work4.0」がインストールされていること。

※ 2「.NET Frame Work4.0」がインストールされていること。

※ インストールは、管理者権限 (Administrator) で行って下さい。

# 2.1 インストーラの起動

- ① インストール USB 内のファイル《miyasukuKeypadSetup.msi》を起動します。
- ② Microsoft.NET Framework 4.0 がインストールされていない場合、下図の 画面が表示されますので、 $\ll 0K \gg \pi \beta \nu \delta \rho$  して下さい。

| 🛃 miyas | ukuKeypad セットアップ                                                          |
|---------|---------------------------------------------------------------------------|
| 4       | miyasukuKeypadのインストール前に、.Net Framework 4.0<br>Client Profileをインストールして下さい。 |
|         | ОК                                                                        |

【図 2.1.1】 インストーラの起動

続いて【図 2.1.2】インストールの終了画面が表示されます。

≪完了≫ボタンクリックし、セットアップを中断して、Microsoft.NET Framework 4.0 をインス トール後、再度 2.1 インストーラの起動からやり直してください。

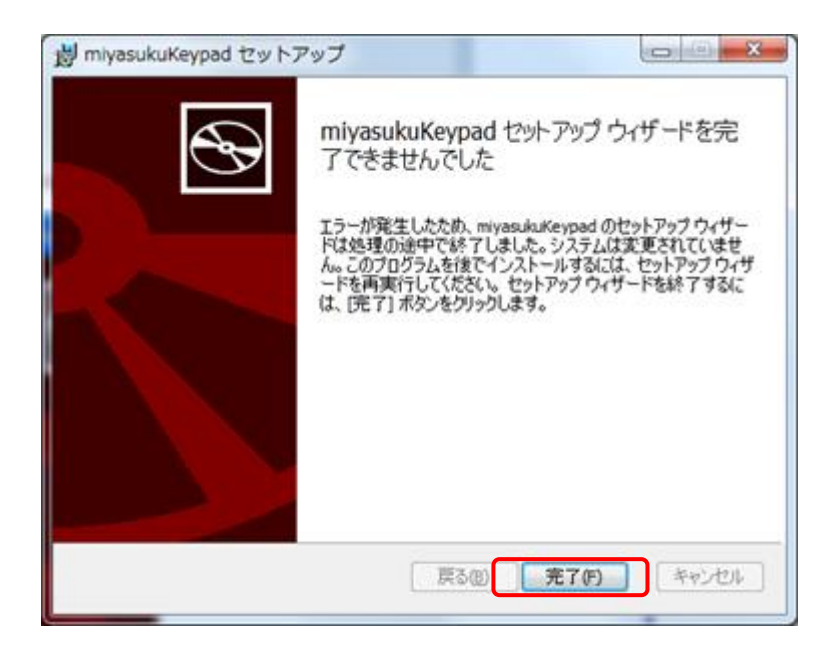

【図 2.1.2】 インストールの終了

# 2.2 インストールの実行

≪次へ≫ボタンをクリックしてください。

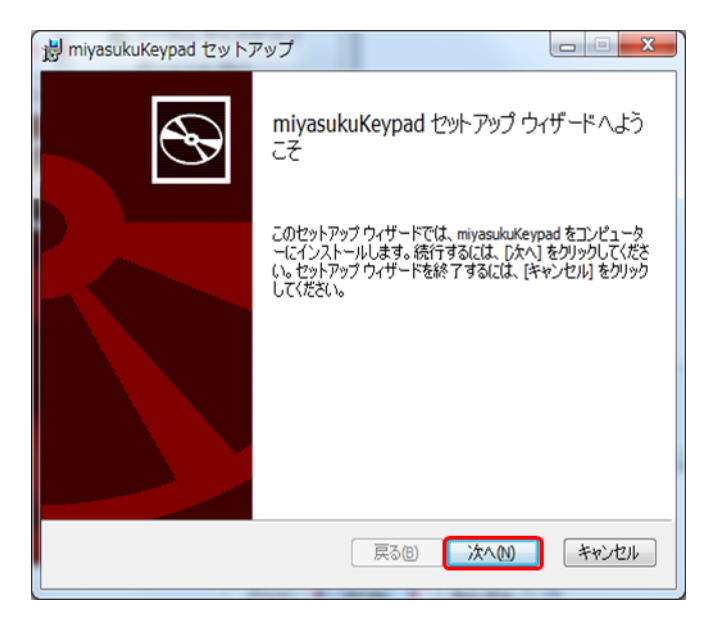

【図 2.2.1】 インストールの開始

【図 2.2.2】使用許諾契約書画面が表示されますので、よく内容を読んで問題なければ、 「使用許諾契約書に同意します」にチェックをします。

| 副 miyasukuKeypad セットアップ                                                                                                    |                                         |               |
|----------------------------------------------------------------------------------------------------|-----------------------------------------|---------------|
| 使用許諾契約書<br>以下の使用許諾契約書をよくお読みください。                                                                                                    |                                         |               |
|                                                                                                    |                                         |               |
| インストール前に必ずお読み下る                                                                                                    | さい!                                     |               |
| このソフトウェア製品については、下記の「ソフトウェア使用<br>意していただけることが使用の条件となっております。お手費<br>すが、インストールされる前に「ソフトウェア使用許諾書」る<br>下さい。インストールされた場合には、お客様が「ソフトウ」<br>書」に同意いただいたものとさせていただきます。 | 目許諾書」に同<br>次ではございま<br>5十分にお読み<br>▲ア使用許諾 |               |
| 【ソフトウェア使用許諾書】                                                                                                    |                                         |               |
| 使用許諾契約書に同意します(A)                                                                                                    |                                         | インストールを中止します。 |
|                                                                                                    |                                         | ※以降の画面でも同様です。 |
|                                                                                                    | N APJUN                                 |               |
| 【図 2.2.2】使用許諾契約書                                                                                                    |                                         |               |
|                                                                                                    | 《戻る》ボタンをクリッ                             |               |
|                                                                                                    | ※以降の画面でも同様で                             | т.            |
|                                                                                                    |                                         |               |

≪次へ≫ボタンをクリックしてください。

【図 2.2.3】キーコード入力画面が表示されます。

| 😸 miyasuku Keypad セットアップ       |                   |
|--------------------------------|-------------------|
| <b>キーコード</b><br>キーコードを入力して下さい。 | <b>S</b>          |
| キーコード:<br>F2H4DDJ5F8P3E7C5     |                   |
|                                |                   |
|                                |                   |
|                                |                   |
|                                | 戻る(1) 次へ(1) キャンセル |

【図 2.2.3】キーコード入力

キーコードを入力し、《次へ》ボタンをクリックしてください。

【図 2.2.4】インストール先フォルダーの指定画面が表示されます。

| 樹 miyasukuKeypad セットアップ                                   |                                  |
|-----------------------------------------------------------|----------------------------------|
| インストール先フォルダー<br>既定のフォルダーにインストールするには [次へ] をクリックし、別のフォルダーを選 |                                  |
| miyasukuKeypad のインストール先:                                  |                                  |
| C:¥Program Files¥Unicorn¥<br>変更(C)                        |                                  |
| インスト                                                      | ー<br>ール先フォルダーを変更したい場合、≪変更≫ボタンをクリ |
| ックし、                                                      | フォルダーを選択してください。                  |
| <br>戻る(B) 次へ(N)                                           | キャンセル                            |
|                                                           |                                  |

【図 2.2.4】 インストール先フォルダーの指定

インストール先フォルダーの指定が終わったら、 《次へ》ボタンをクリックしてください。 【図 2.2.5】インストール準備完了が表示されます。

| 岗 miyasukuKeypad セットアップ                                                                            | - • ×                |
|----------------------------------------------------------------------------------------------------|----------------------|
| miyasukuKeypad のインストール準備完了                                                                         | Ð                    |
| インストールを開始するには [インストール] をクリックしてください。インストール<br>は変更するには [戻る] をクリックしてください。ウィザードを終了するには [キャ]<br>してください。 | 設定を確認また<br>パセル」をクリック |
| 戻る(B) インストール(I)                                                                                    |                      |

【図 2.2.5】インストール準備完了

≪インストール≫ボタンをクリックしてください。

【図 2.2.6】インストール中画面が表示されます。

インストールには少し時間がかかります。そのまましばらくお待ちください。

| 劇 miyasukuKeypad セットアップ                  | X       |
|------------------------------------------|---------|
| miyasukuKeypad をインストール中                  | Ð       |
| miyasukuKeypad をインストールしています。しばらくお待ちください。 |         |
| 状態:                                      |         |
|                                          |         |
|                                          |         |
|                                          |         |
|                                          |         |
| 戻る(B)   次へ()                             | 0 キャンセル |

【図 2.2.6】インストール中

しばらく待った後、インストールは完了し、下図の 【図 2.2.7】セットアップ完了画面が表示されます。

| 闄 miyasukuKeypad セット |                                            |
|----------------------|--------------------------------------------|
| $\odot$              | miyasukuKeypad セットアップ ウィザードが完<br>了しました     |
|                      | セットアップ ウィザードを終了するには、 [完了] ボタンをクリックし<br>ます。 |
|                      |                                            |
|                      | 戻る(B) <b>完了(F)</b> キャンセル                   |

【図 2.2.7】セットアップ完了

《完了》ボタンをクリックします。 以上で、インストールは終了です。

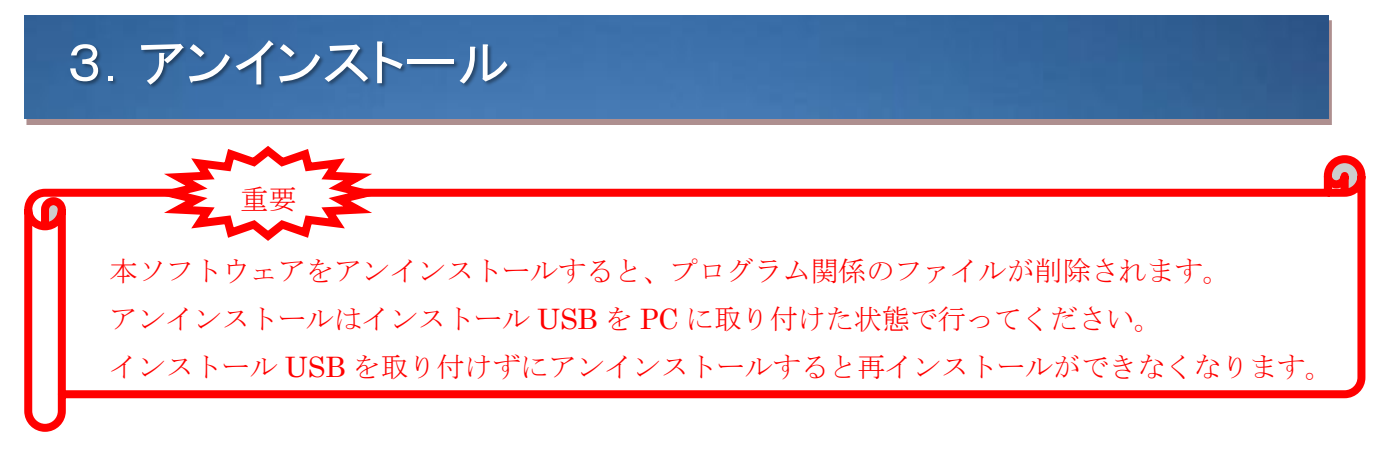

「Windows® Vista」、「Windows® 7」および「Windows® 8」ともにアンインストール方法は同じです。

# 3.1 コントロールパネルの起動

スタートメニューからコントロールパネルを起動します。

【図 3.1.1】コントロールパネルの画面が表示されます。

※画面右上「表示方法」が「カテゴリ」ではなく「大きいアイコン」の場合、

【図 3.1.2】の画面で、「小さいアイコン」の場合、【図 3.1.3】の画面でコントロールパネルが、 表示されます。

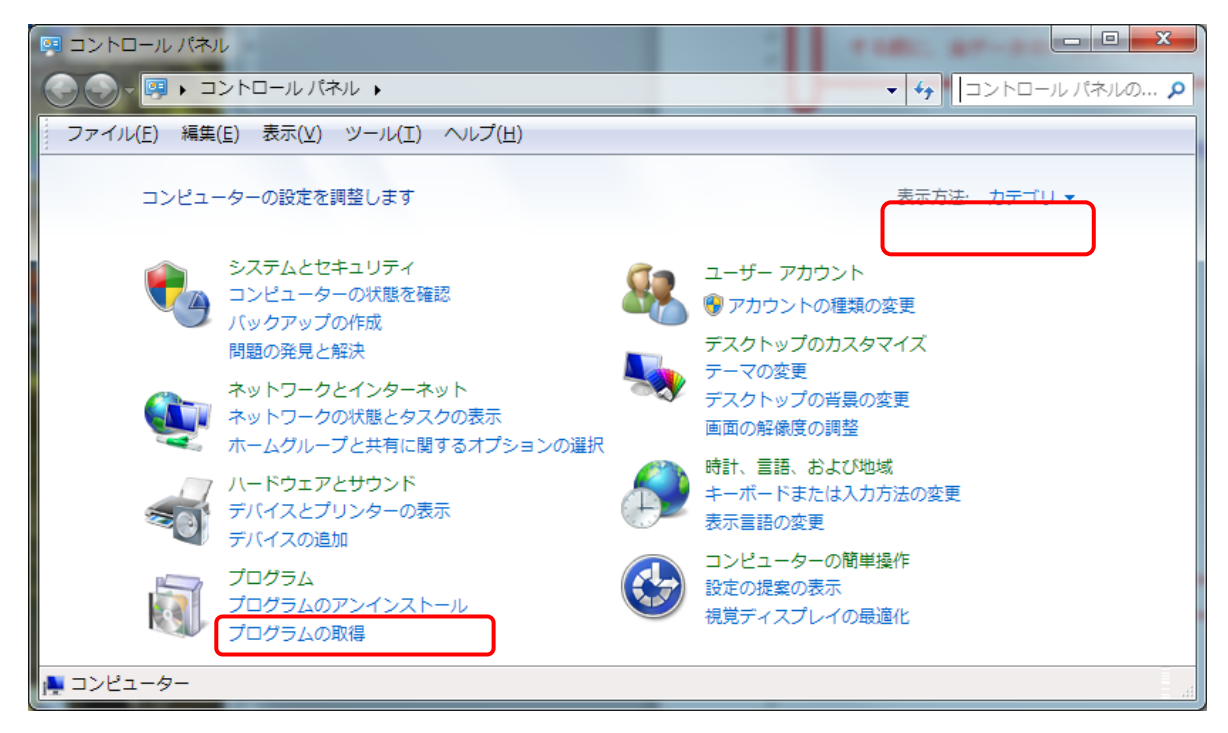

【図 3.1.1】コントロールパネル(表示方法が「カテゴリ」のとき)

表示方法が「カテゴリ」の場合、プログラムのアンインストールをクリックします。 【図 3.2.1】コントロールパネループログラムと機能の画面が表示されます。

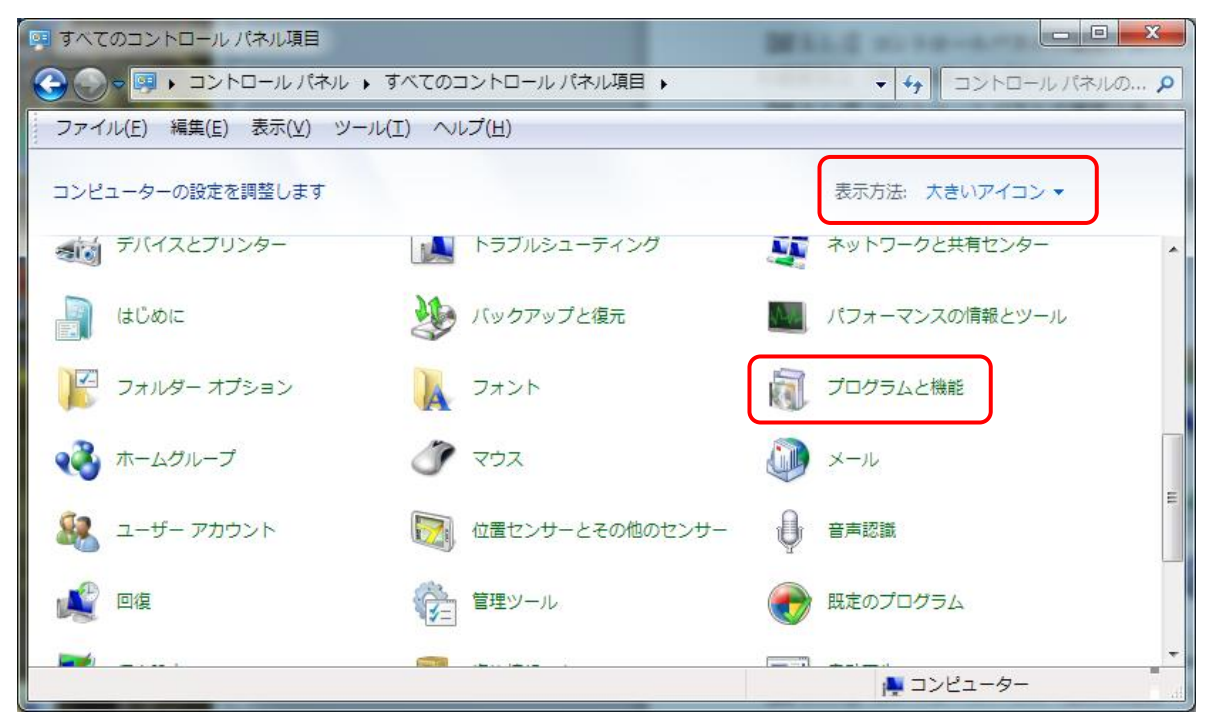

【図 3.1.2】コントロールパネル(表示方法が「大きいアイコン」のとき)

| 📴 すべてのコントロール パネル項目     |                       |                                                                                                    |
|------------------------|-----------------------|----------------------------------------------------------------------------------------------------|
| 😪 💭 🛡 📴 🕨 コントロール パネル 🛛 | ・ すべてのコントロール パネル項目 🕨  | <ul> <li>✓ </li> <li>✓ </li> <li< th=""></li<></ul> |
| ファイル(E) 編集(E) 表示(⊻) ツー | ル(I) ヘルプ( <u>H</u> )  |                                                                                                    |
| コンピューターの設定を調整します       |                       | 表示方法:小さいアイコン▼                                                                                                    |
| ♣ BitLocker ドライブ暗号化    | 🖌 Flash Player        | 🔊 Java                                                                                                    |
| 🛃 NVIDIA コントロール パネル    | 🐻 RemoteApp とデスクトップ接続 | 📑 Windows CardSpace                                                                                                    |
| iiii Windows Defender  | 😂 Windows Live の言語設定  | 避 Windows Update                                                                                                    |
| ₩ Windows ファイアウォール     | 陀 アクション センター          | 🔂 インターネット オプション                                                                                                    |
| 🚨 インデックスのオプション         | ■ キーボード               | 🕲 コンピューターの簡単操作センター                                                                                                    |
| ■ サウンド                 | 🛃 システム                | 🛄 タスク バーと [スタート] メニュー                                                                                                    |
| 🧧 ディスプレイ               | 📑 デスクトップ ガジェット        | 📇 デバイス マネージャー                                                                                                    |
| ᡖ デバイスとプリンター           | 📧 トラブルシューティング         | 🕎 ネットワークと共有センター                                                                                                    |
| 🔒 はじめに                 | 🐌 バックアップと復元           | ■ パフォーマンスの情報とツール                                                                                                    |
| 📔 フォルダー オプション          | 🔣 フォント                | 📷 プログラムと機能                                                                                                    |
| 輚 ホームグループ              | 🖉 דליד                | ジメール                                                                                                    |
|                        |                       | 💺 コンピューター                                                                                                    |

【図 3.1.3】 コントロールパネル(表示方法が「小さいアイコン」のとき)

カテゴリが「大きいアイコン」または「小さいアイコン」のとき、「プログラムと機能」を クリックします。

【図 3.2.1】コントロールパネループログラムと機能の画面が表示されます。

# 3.2 アンインストールの実行

| <ul> <li>デログラムと機能</li> <li>デーマントロールノ</li> </ul> | (ネル 🕨 すべてのコントロール パネル項目 🕨 プログラ                                                                                         | 5ムと機能                                                                         |                                                                    | <ul> <li></li> <li>✓</li> <li>✓</li></ul> |                                                       |
|-------------------------------------------------|----------------------------------------------------------------------------------------------------|-------------------------------------------------------------------------------|--------------------------------------------------------------------|----------------------------------------------------------------------------------------------------|-------------------------------------------------------|
| ファイル(F) 編集(E) 表示(V)                             | ) ツール(T) ヘルプ(H)                                                                                                    |                                                                               |                                                                    |                                                                                                    |                                                       |
| コントロール パネル ホーム<br>インストールされた更新プロ<br>グラムを表示       | ブログラムのアンインストールまたは変更<br>ブログラムをアンインストールするには、一覧から                                                                        | 5プログラムを選択して [アンイン                                                             | ストール]、[変更]、ま                                                       | たは [修復] をク                                                                                                    | リックします。                                               |
| <ul> <li>Windows の機能の有効化また<br/>は無効化</li> </ul>  | 整理 ▼                                                                                                    |                                                                               |                                                                    |                                                                                                    | ≣ ▾ 🔞                                                 |
| ネットワークからプログラム<br>をインストール                        | 名前                                                                                                    | 発行元                                                                           | インストール日                                                            | サイズ                                                                                                    | バージョン 🔺                                               |
|                                                 | ■ miyasukuKeypad<br>S Skype™ 6.0<br>NVIDIA アップデート 1.11.3<br>NVIDIA PhysX システム ソフトウェア<br>NVIDIA 3D Vision コントローラー ドライバ | Unicorn<br>Skype Technologies S.A.<br>NVIDIA Corporation<br>WIDIA Corporation | 2012/12/27<br>2012/12/21<br>2012/12/21<br>2012/12/21<br>2012/12/21 | 1.05 MB<br>20.0 MB                                                                                                    | 1.0.0.0 E<br>6.0.126<br>1.11.3<br>9.12.1031<br>310.70 |
|                                                 | n 🗐                                                                                                    | hiyasukuKey                                                                   | /pad                                                               | Ur                                                                                                    | nicorn                                                |

【図 3.2.1】 コントロールパネループログラムと機能

名前の列が『miyasukuKeypad』とあるところをダブルクリックします。

下図のメッセージが表示されるので、《はい》をクリックするとアンインストールが開始されます。

| プログラムと機能                           |                 |
|------------------------------------|-----------------|
| miyasukuKeypad をアンインストールしますか?      | 《いいえ》をクリックするとアン |
| 今後、このダイアログ ボックスを表示しない はい(Y) いいえ(N) | インストールは行いません。   |

アンインストールの処理中は、【図 3.2.2】アンインストールの処理中画面が表示されますが、 処理が完了すると自動的にウィンドウは閉じます。

| miyasukuKeypad                                  |                 |
|-------------------------------------------------|-----------------|
| Windows Iこ miyasukuKeypad を設定しています。しばらくお待ちください。 |                 |
| 必要な情報を集めています                                    | 《キャンセル》をクリックすると |
| キャンセル                                           | アンインストールを中断します。 |

【図 3.2.2】 アンインストールの処理中

自動的にウィンドウが閉じたところでアンインストールは終了です。

# 4. 「miyasuku Keypad」を起動する

# 4.1 「miyasuku Keypad」を起動する

USB キーパッド本体をパソコンに接続します。

# 4.2 「miyasuku Keypad」画面の説明

# 4. 2. 1 「miyasuku Keypad」画面とは

miyasuku Keypad を起動すると、モニターの左下部に miyasuku Keypad の画面が表示されます。 この画面は、キーパッドのボタンに以下の図のとおり対応しています。

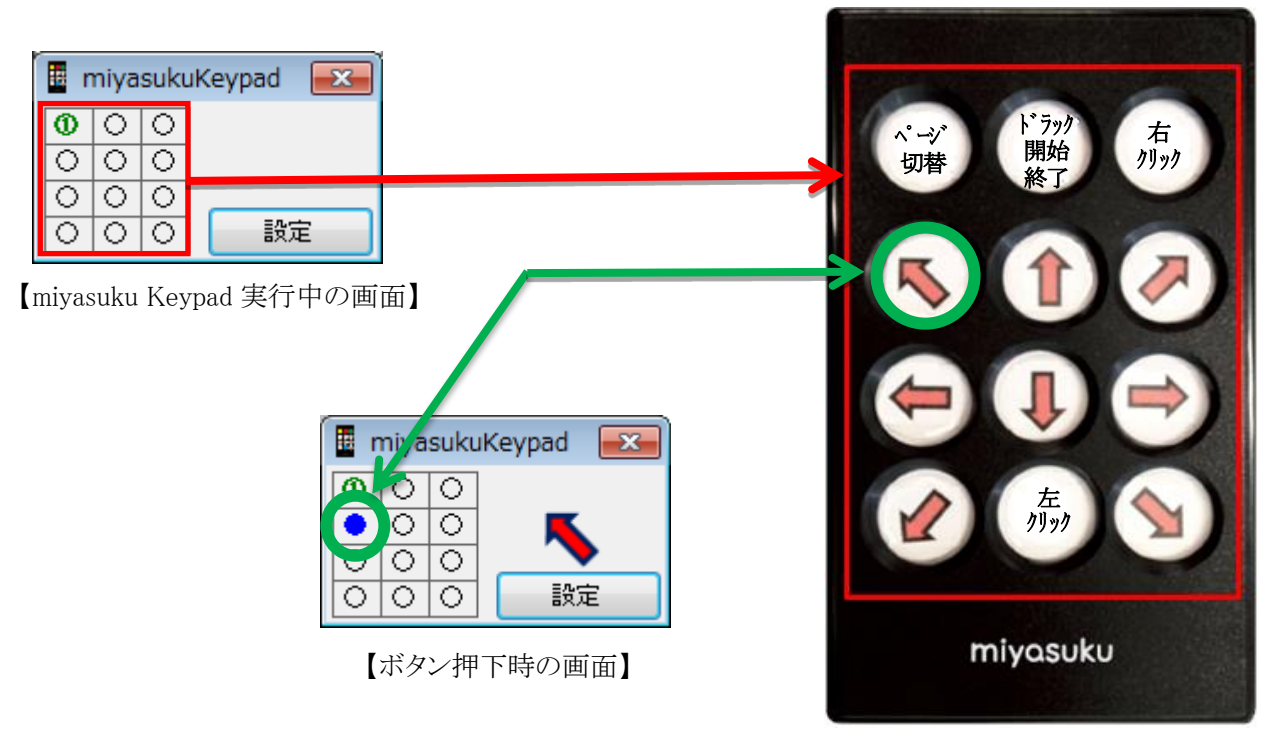

【USB キーパッド本体】

【図 4.2.1】「画面とキーパッド本体のボタン対応」

ボタン機能はデフォルト設定されています。後記の「**4.3.1 ボタン機能を設定しよう**」で、「ページ 切替」ボタン以外のボタンの機能を変更することが可能です。

USB キーパッド本体の左上の「ページ 切替」ボタンにより、「4 画面」の切り替えが可能です。

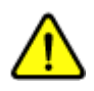

パソコンに USB キーパッド本体を接続する前に miyasuku Keypad を起動した場合、次の エラーメッセージが表示されます。

| エラー                 | × |
|---------------------|---|
| USB-IO 2.0が見つかりません! |   |
| ОК                  |   |

この時、後から USB キーパッド本体を接続しても、miyasuku Keypad は利用できません。 miyasuku Keypad を終了し、再度起動することにより、miyasuku Keypad が利用できるよう になります。

# 4. 2. 2 USB キーパッド本体を使ってみよう

**miyasuku Keypad** はあらかじめボタン機能がデフォルト設定されています。 USB キーパッド本体の矢印のボタンを押すと、パソコンのモニター画面上のマウスポインタが矢印 の方向に移動します。

また、miyasuku Keypad 画面では、USB キーパッド本体で押したボタンの位置が青色になり、右側のスペース部分に USB キーパッド本体で選択した矢印が表示されます。

※ ボタン機能のデフォルト設定は設定ページ1に対応しています。 USB キーパッド本体の左上の「ページ 切替」ボタンを押すと、miyasuku Keypad 画面の左上の 表示が①~④に切り替わり、現在どの機能ページが選択されているか確認することができます。

| 🖩 miyasukuKeypad 🗾 |   |   |    |  |
|--------------------|---|---|----|--|
| 0                  | 0 | 0 |    |  |
| ਹ                  | 0 | 0 |    |  |
| 0                  | 0 | 0 |    |  |
| 0                  | 0 | 0 | 設定 |  |

| 📱 n | miyasukuKeypad 🔜 |   |    |  |  |
|-----|------------------|---|----|--|--|
| 3   | 0                | 0 |    |  |  |
| D   | 0                | 0 |    |  |  |
| 0   | 0                | 0 |    |  |  |
| 0   | 0                | 0 | 設定 |  |  |

| 📱 miyasukuKeypad 💌 |   |   |    |  |  |
|--------------------|---|---|----|--|--|
| Ø                  | 0 | 0 |    |  |  |
| σ                  | 0 | 0 |    |  |  |
| 0                  | 0 | 0 |    |  |  |
| 0                  | 0 | 0 | 設定 |  |  |
| -                  | _ |   |    |  |  |
|                    |   |   |    |  |  |

| 📱 miyasukuKeypad 🔜 🎫 |   |   |         |  |  |
|----------------------|---|---|---------|--|--|
| 4                    | 0 | 0 | クリック指定中 |  |  |
| D                    | 0 | 0 |         |  |  |
| 0                    | 0 | 0 |         |  |  |
| 0                    | 0 | 0 | 設定      |  |  |

# 4.3 「miyasuku Keypad」をお好みに設定する

# 4.3.1 ボタン機能を設定しよう

miyasuku Keypad はあらかじめボタン機能がデフォルト設定されていますが、お好みに合わせて 機能を変更することができます。

設定できる機能は以下のとおりです。

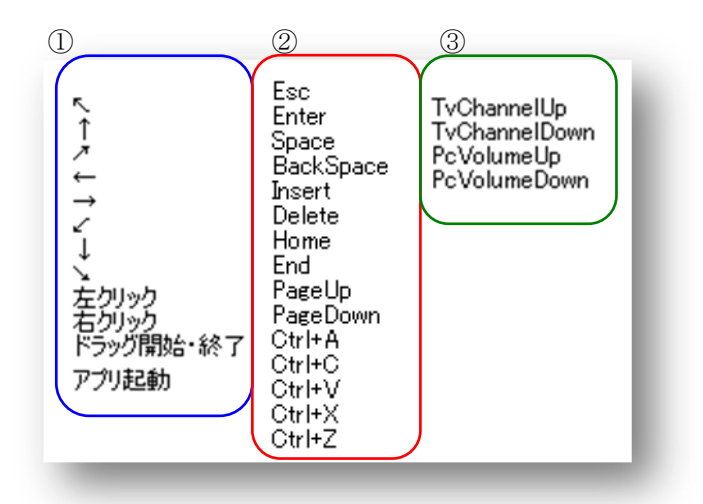

【図 4.3.1】 「miyasuku Keypad に設定できる機能」

- ① マウスボタンの操作をキーパッド本体に設定できる機能です。
- ② パソコンのキーボード操作をキーパッド本体に設定できる機能です。
- ③ パソコンでテレビを見る時に、チャンネルや音量を変更する機能です。

(1) 設定画面の起動

miyasuku Keypad 画面の「設定」ボタンをクリックすると、設定画面が表示されます。

設定画面を起動した時は「**ボタン機能設定1**」タブが表示されています。

設定画面のタブは「ボタン機能設定1」~「ボタン機能設定3」および「マウス左クリック座標 指定」です。

「ボタン機能設定1」~「ボタン機能設定3」のタブでは、それぞれのボタンに機能を設定することができます。

「**マウス左クリック座標指定**」では、パソコンの画面上のクリック位置(座標)を指定することが できます。

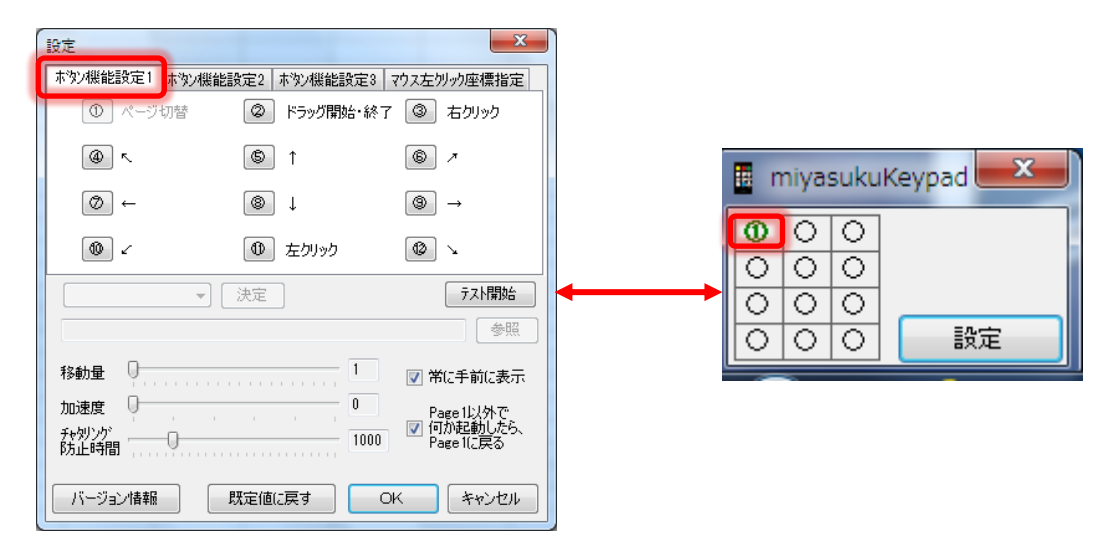

「ボタン機能設定1」タブはmiyasuku Keypad 画面の「①」の状態に対応しています。 同様に「ボタン機能設定2」タブ、「ボタン機能設定3」タブは、miyasuku Keypad 画面の「②」、 「③」の状態に対応しています。

| BDE X                                                |  |
|------------------------------------------------------|--|
| 本文/機能設定1 本文/機能設定2 本文/機能設定3  マス左列ック座標指定 <br>① ページ切替 ② |  |
| @ \$ \$                                              |  |
| 0 8 8                                                |  |
| <b>0 0</b>                                           |  |
| 対象のボタンの中心で、右クリックで指定してください 指定しない                      |  |
|                                                      |  |
|                                                      |  |
|                                                      |  |
| バージョン情報<br>OK キャンセル                                  |  |

「ボタン機能設定4」タブは miyasuku Keypad 画面の「④」の状態に対応しています。

(2) ボタン機能の設定

「①ページ切替」以外のキーパッドに対応した「②~⑫」のボタンをクリックした後、

「機能選択」コンボボックスで機能を指定し、「決定」ボタン押すと、各ボタンに機能を割り当て ることができます。

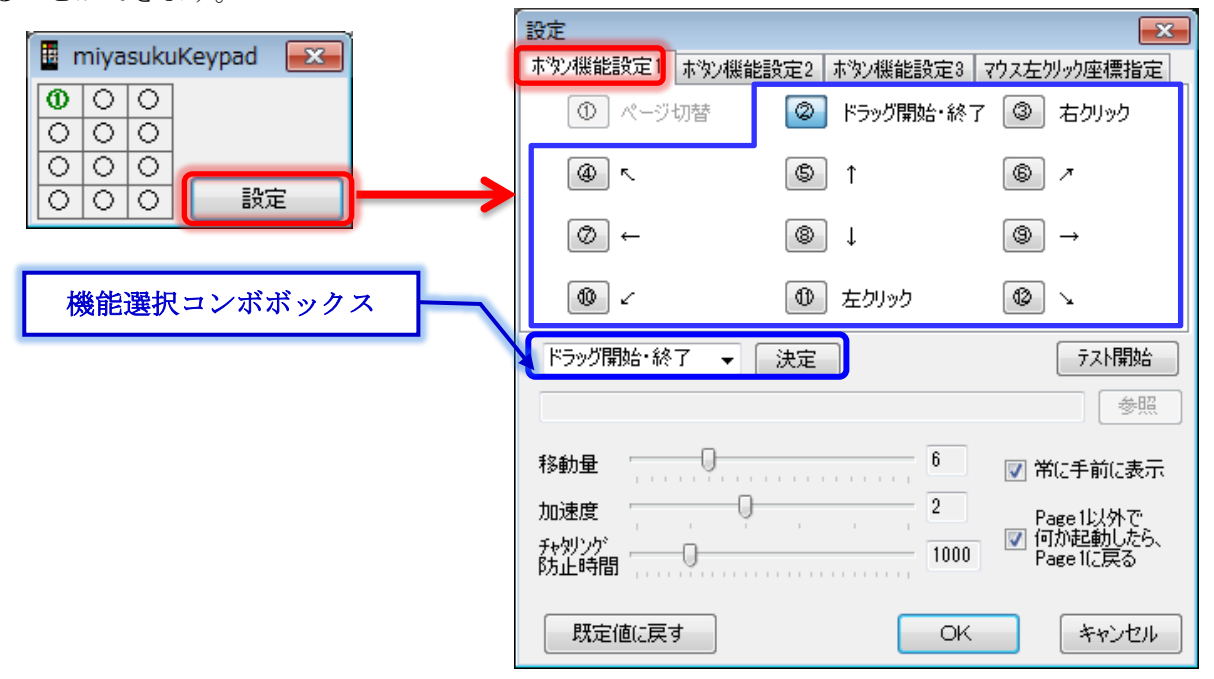

【図 4.3.2】「ボタン機能の設定」画面

「機能選択」コンボボックスで設定できる機能は【図 4.3.1】「miyasuku Keypad に設定できる機 能」のとおりです。

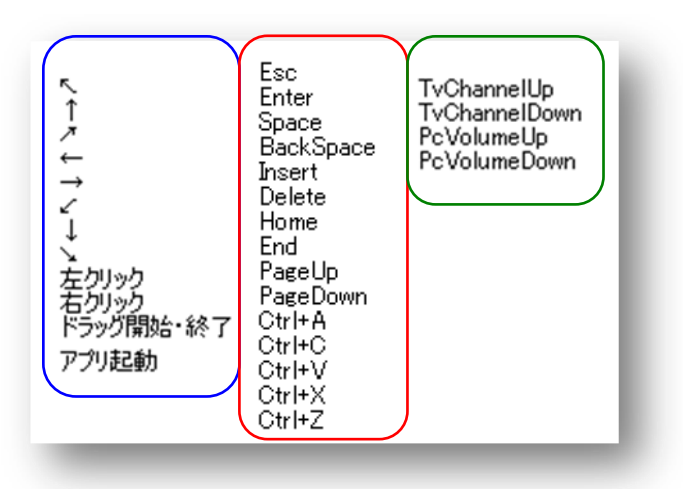

また、コンボボックスで「**アプリ起動**」を選択すると、「**参照**」ボタンが有効になるので、 起動したいアプリケーションを指定することができます。

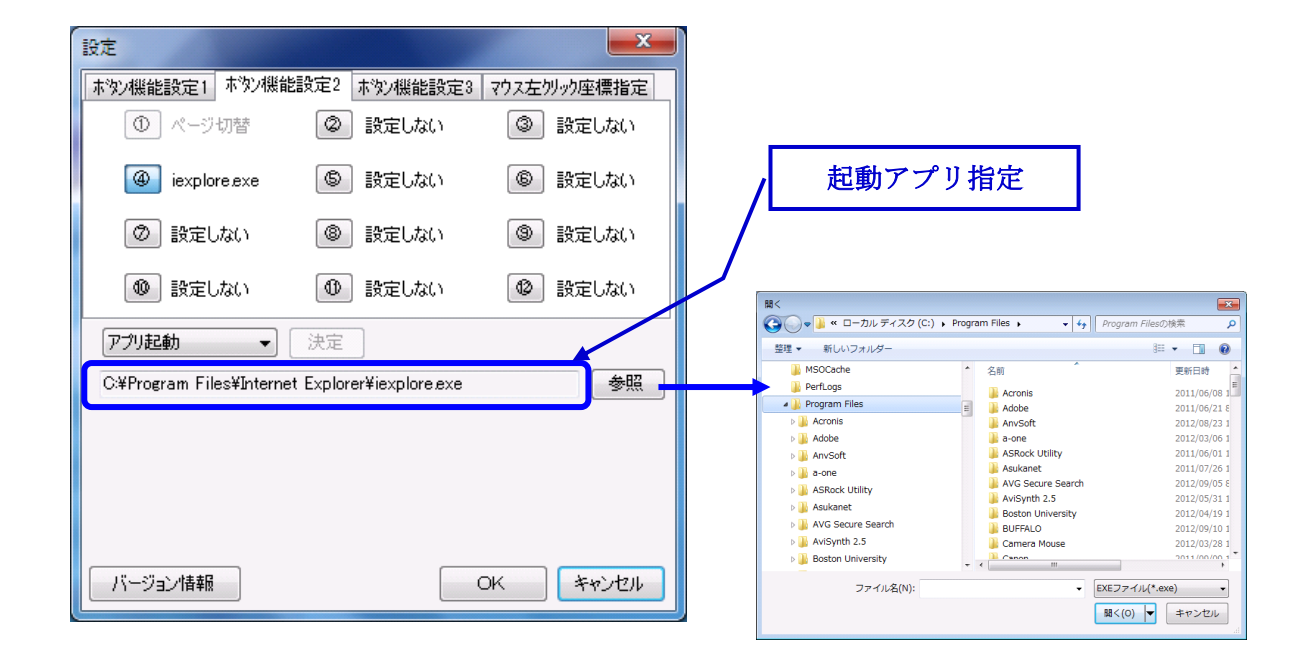

【図 4.3.3】「起動アプリケーションの指定」画面

設定したいボタンに機能を設定後、「OK」ボタンをクリックしてください。

| 設定                              |                                                                                                    | <b>—</b>                           |              |                          |
|---------------------------------|----------------------------------------------------------------------------------------------------|------------------------------------|--------------|--------------------------|
| 本沙機能設定1 オ                       | 「物ン機能設定2 「ホタン機能設定3                                                                                                    | マウス左列ック座標指定                        |              |                          |
| <ol> <li>ページ切</li> </ol>        | 替 🖉 ドラッグ開始・終了                                                                                                    | ③ 右クリック                            |              |                          |
| <u>ه</u> ۲                      | s t                                                                                                    | © 7                                |              |                          |
| → ©                             | Image: A start of the start of the start | ⑨ →                                |              |                          |
| ۷ ا                             | ① 左クリック                                                                                                    |                                    |              |                          |
| ドラッグ開始・終了                       | → 決定                                                                                                    | テスト開始                              | [            | 「〇K」ボタンクリックすると設定内容が保存され  |
|                                 |                                                                                                    | 参照                                 |              |                          |
| 移動量                             | 6                                                                                                    | ■ 堂に手前に書子                          |              | 「キャノセル」ホタンクリック時は、設定的谷は   |
| to '##                          | · · · · · · · · · · · · · · · · · · ·                                                                                                    | ▶ 中に丁則に改力                          |              | ません。また、このボタンは、「ボタン機能設定   |
| パリン思想<br>チャタリンクション 「<br>ドキュレ時期」 | 1000                                                                                                    | Page1以外で<br>「 何か起動したら、<br>Page1に戻る | $\mathbb{Z}$ | よび「マウス左クリック座標指定」の全てのタブに~ |
|                                 |                                                                                                    |                                    | $\mathbf{L}$ | 用されます。                   |
| 既定値に戻す                          | OK                                                                                                    | キャンセル                              | յւ           |                          |

【図 4.3.4】「機能の設定」画面

(3) マウスの動作設定

|   | 設定             |          |           | <b>X</b>                |
|---|----------------|----------|-----------|-------------------------|
|   | ホッン機能設定1       | ホタン機能設定2 | 本沙機能設定3   | マウス左夘ック座標指定             |
|   | ① ページ          | 切替       | ドラッグ開始・終う | 7 ③ 右りリック               |
|   | ~              | 6        | ] ↑       | 6 1                     |
|   | → ⊘            | 8        | ) †       | () →                    |
|   | ۷              |          | 左クリック     | 0                       |
|   | ドラッグ開始・終       | 了 ▼ 決定   |           | テスト開始                   |
|   |                |          |           | 参照                      |
| 1 | 移動量            |          | 6         | ☑ 常に手前に表示               |
| 2 | 加速度            |          | 2         | Page 1以外で               |
| 3 | チャタリング<br>防止時間 | 0        | 1000      | ✓ 何か起動したら、<br>Page 1に戻る |
|   |                |          |           |                         |
| 4 | 既定値に戻る         | ţ        | OK        | キャンセル                   |

【図 4.3.6】「マウスの動作設定」画面

# 移動量

キーパッド本体のボタンを1回押した時のマウスの移動量を「スライダー」で指定します。 設定範囲は「1~20」です。

# ② 加速度

キーパッド本体のボタンを「**押したまま**」の状態で、マウス移動速度を**加速**したい場合に「スライダー」 で指定します。

設定範囲は「0~5」です。

# ③ チャタリング防止時間

キーパッド本体のボタンを「**押したまま**」の状態で、「**1回の押下**」と見なす時間間隔を「スライダー」 で指定します。

設定範囲は「500~3000ミリ秒」です。

※ 設定が1000ミリ秒のとき、キーパッド本体のボタンを押したままであれば、1秒毎に クリックした状態になります。

# ④ 既定値に戻す

上記①~③のマウス動作設定を既定値に戻します。

なお、既定値は、《移動量:1》 加速度《0》 チャタリング防止時間《1000》です。

※マウスの動作設定は「ボタン機能設定1」のタブでのみ設定できます。

(4) その他の設定

| 設定                      | _        |          | <b>—</b>                 |    |
|-------------------------|----------|----------|--------------------------|----|
| ホッン機能設定1                | ホッン機能設定2 | 本沙機能設定3  | マウス左別ック座標指定              |    |
| <ol> <li>R=3</li> </ol> | 切替       | ドラッグ開始・終 | 7 ③ 右クリック                |    |
| <u>م</u> ه              | \$       | ] ↑      | 6 1                      |    |
| → ©                     | 8        | ] 1      | () →                     |    |
| ۷                       | Ð        | 〕左クリック   | 0                        |    |
| ドラッグ開始・終                | 了 ▼ 決定   |          | テスト開始                    |    |
|                         |          |          | 参照                       |    |
| 移動量                     |          | 6        | ☑ 常に手前に表示                | (1 |
| 加速度                     |          | 2        | Page1以外で、                |    |
| チャダング<br>防止時間           | 0        | 1000     | ♥ 何か起動したら、<br>Page 1(こ戻る | 2  |
| 既定値に戻す                  | đ        | ОК       | キャンセル                    |    |

【図 4.3.7】「その他の設定」画面

# 常に手前に表示

miyasuku Keypadの画面を「常に手前」に表示する場合にチェックします。

# ② Page1以外で何か起動したら、Page1に戻る

キーパッドの標準的な使い方として、「**Page1**」をマウス動作に指定しています。 従って、他の**Page2~4**でアプリを起動した場合、次の操作として左上の「**ページ切替**」ボタンを押 して**Page1**に戻らなければなりませんが、この操作を省略したい場合にチェックします。

| 設定                        |                    | ×                                    |      |             |        |                               |
|---------------------------|--------------------|--------------------------------------|------|-------------|--------|-------------------------------|
| ホウン機能設定1 ホウント             | 幾能設定2 ホタン機能設定3     | マウス左別ック座標指定                          |      |             |        |                               |
| <ol> <li>ページ切替</li> </ol> | ◎ ドラッグ開始・終了        | ③ 右クリック                              |      | テスト中 F2:音(O | n/Off) |                               |
| @ ~                       | s î                | 6 1                                  |      | Ť           | ř:On   |                               |
| → (0)                     | () ↓               | $\textcircled{9} \rightarrow$        |      |             |        |                               |
| @ <                       | ① 左クリック            |                                      |      |             | 5      |                               |
| ドラッグ開始・終了 👻               | 決定                 | テスト開始<br>参照                          | 3    |             |        | キーパッドで押下した                    |
| 移動量                       | 6                  |                                      |      |             |        | ハウマの面内を取力                     |
|                           | 2                  | ▶ おに于前に表示                            |      |             |        |                               |
| チャタリング                    | 1000               | Page ILX外で<br>「何か起動したら、<br>Page 1に戻る |      |             |        |                               |
|                           |                    |                                      |      |             |        |                               |
| 既定値に戻す                    | OK                 | キャンセル                                |      |             |        |                               |
| [¥] / 3                   | 8】「テスト開始」          | 面面                                   |      |             | ページ    | h <sup>*</sup> ラック<br>開始 りリック |
|                           |                    | 西田                                   |      |             | 助督     | 終了                            |
|                           |                    |                                      |      |             |        |                               |
|                           |                    |                                      |      |             |        |                               |
| ③ テスト開始                   | 始                  |                                      |      |             |        |                               |
| 本ボタンクリ                    | ックにて <b>テスト中</b> の | の画面を表示し、                             |      |             |        |                               |
| キーパッド本                    | 体のボタン押下の           | テストを実行し                              | ます。  |             |        |                               |
| また、テスト                    | 中の画面には、キー          | -パッド本体で打                             | 甲下した | ć           |        | 左<br>nyn                      |
| ボタン番号が                    | 表示されます。            |                                      |      |             |        |                               |

※その他の設定は「ボタン機能設定1」のタブでのみ設定できます。

miyasuku

(5) マウス左クリック座標指定

キーパッド本体の「機能ページ④」で「ボタン②~⑩」をクリックした時に、パソコンのモニター画面に 対して「マウス左クリック」操作を行いたい位置(座標)を指定します。

設定画面の「ボタン②~⑫」の何れかのボタンを選択した後、起動中のアプリケーションの任意のクリッ ク位置(モニター画面上のショートカットアイコンや起動中のアプリケーションのボタンなど)を「マウ スで右クリック」することにより、座標を指定できます。

設定を解除したい場合は、何れかのボタンを選択した後、「指定しない」ボタンをクリックして下さい。

| 設定         |               |               | ×              |
|------------|---------------|---------------|----------------|
| 本沙機能設定1    | ホッン機能設定2 ホッン  | 機能設定3 マウス左    | りック座標指定        |
| (1)<br>(1) | 切替            | ٩             |                |
| 4          | \$            | 6             |                |
| Ø          |               | ۲             |                |
|            |               | 922,Y=1005} 🔞 | {X=998,Y=1003] |
| 対象のボタンの    | 中心で、右クリックで指定し | してください 指定し    | ない             |
|            |               |               |                |
|            |               |               |                |
|            |               |               |                |
|            |               | OK            | キャンセル          |

【図 4.3.9】「マウス左クリック座標指定」画面

# 5.「外部スイッチ」を接続する

# 5.1 「外部スイッチ」と「キーパッドのボタン」の対応

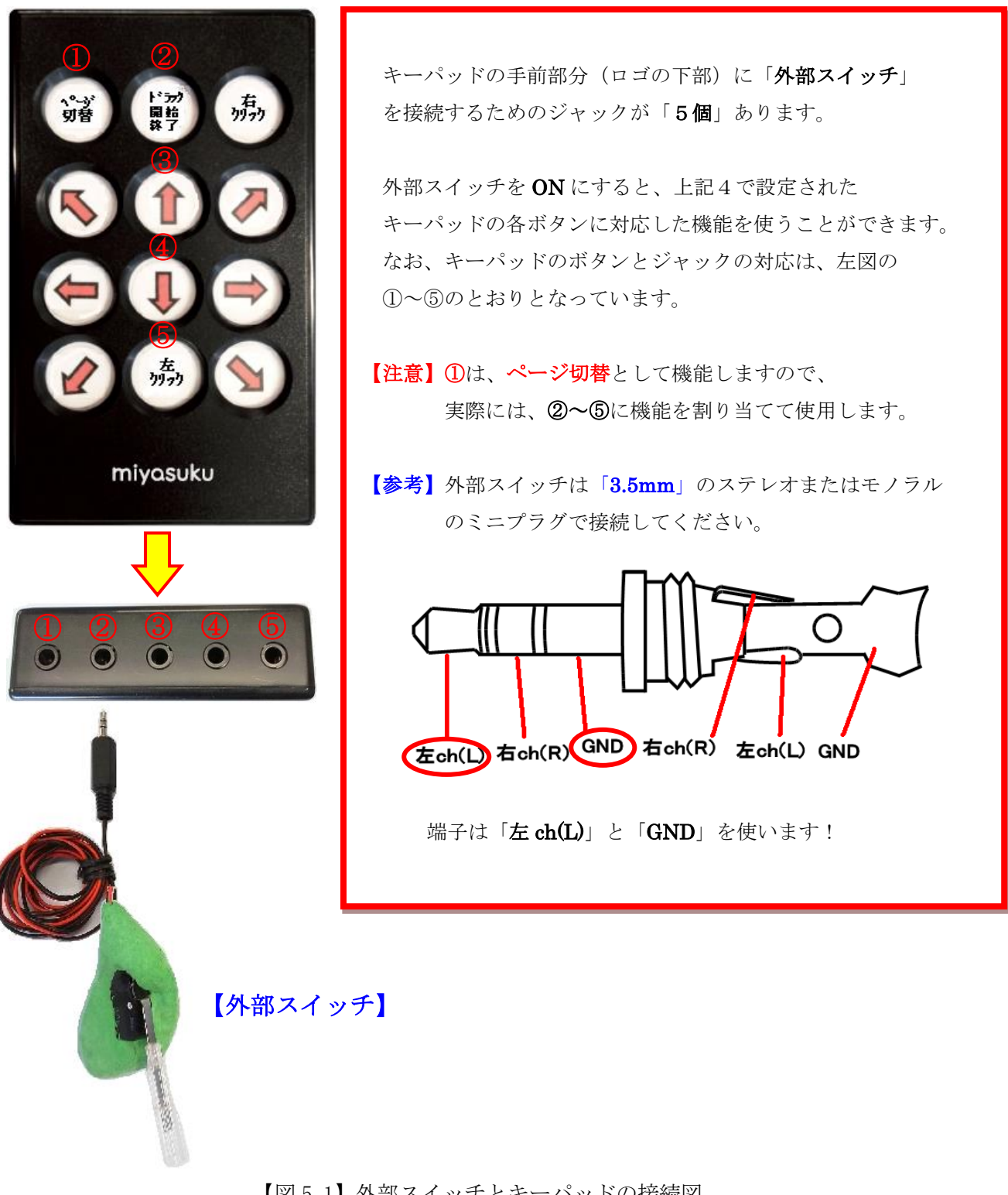

【図 5.1】外部スイッチとキーパッドの接続図

# 主なアプリケーションと保存場所

ボタン機能として「アプリ起動」を選択する場合、主なアプリケーションの保存場所は以下を参考にして ください。

※ お使いのパソコンの環境によっては以下の内容と一致しない場合があります。

| アプリ名            | 保存先フォルダとプログラム                                          |  |  |
|-----------------|--------------------------------------------------------|--|--|
| エクスプローラー        | C:¥Windows¥explorer.exe                                |  |  |
| メモ帳             | C:¥Windows¥system32¥notepad.exe                        |  |  |
| 電卓              | C:¥Windows¥System32¥calc.exe                           |  |  |
| インターネットエクスプローラー | C:¥Program Files¥Internet Explorer¥iexplore.exe        |  |  |
| エクセル 2010※      | C:¥Program Files¥Microsoft Office¥Office14¥Excel.exe   |  |  |
| ワード 2010※       | C:¥Program Files¥Microsoft Office¥Office14¥Winword.exe |  |  |
| ワードパッド          | C:¥Program Files¥Windows NT¥Accessories¥wordpad.exe    |  |  |
| ペイント            | C:¥Windows¥system32¥mspaint.exe                        |  |  |
| スクリーンキーボード      | C:¥Windows¥system32¥osk.exe                            |  |  |

※ エクセル、ワードはバージョンにより"¥Office14"のフォルダ部分が若干違います。 エクセル 2003、ワード 2003 は"¥Office11"フォルダとなります。

「アプリ起動」で参照ボタンをクリックし、上記の「保存先フォルダとプログラム」の内容を探し、選択 してください。

- Microsoft®Windows®は、米国 Microsoft Corporationの米国およびその他の国における登録商標です。
- ・その他、記載されている各種名称、会社名、商品名などは各社の商標または登録商標です。
- ・本書の内容に関しましては、事前に予告なしに変更することがあります。
- ・本書の内容の一部または全てを無断転載することを禁止します。
- ・本書のサンプルで使用している氏名、住所などは架空のものです。

【開発元・販売元】

株式会社ユニコーン

〒731-0113 広島県広島市安佐南区西原四丁目14番13号

【お問合せ先】

- miyasukuサポートセンター(株式会社ユニコーン内)
- E-mail : info@miyasuku.com
- URL : http://www.miyasuku.com/
- ※お電話でのサポートは受付しておりません。

お問い合わせは「メール」または「お問い合わせフォーム」よりお願い致します。

| お買い上げ日    |            | 年 | 月 | 日 | お客様ご相談窓口       |
|-----------|------------|---|---|---|----------------|
|           |            |   |   |   |                |
|           |            |   |   |   |                |
| 販売店名      |            |   |   |   |                |
| MAJU/11-1 |            |   |   |   |                |
|           |            |   |   |   |                |
|           | <b>8</b> ( | ) |   | - | <b>8</b> ( ) – |